# Historiana's gebruikershandleiding

Historiana is een online leeractiviteitenplatform, ontwikkeld door geschiedenisonderwijsgevenden uit heel Europa en daarbuiten. Het doel is om collega's the helpen bij het betrekken van leerlingen door innovatief en verantwoord geschiedenisonderwijs. Deze handleiding is gemaakt om te laten zien hoe de Historiana website werkt.

Co-funded by the Erasmus+ Programme of the European Union

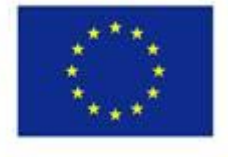

Disclaimer: "The European Commission support for the production of this publication does not constitute endorsement of the contents which reflects the views only of the authors, and the Commission cannot be held responsible for any use which may be made of the information contained therein." Het bovenste menu geeft toegang tot de verschillende onderdelen van de website: de homepage, de historical contentsectie, de teaching and learning sectie, de eActivity builder en MyHistoriana.

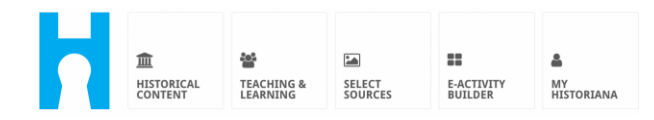

De *home page* belicht materialen die worden aanbevolen door de Historiana auteurs, laat zien wat nieuw is op Historiana en hoe gebruikers actief kunnen worden binnen de Historianagemeenschap.

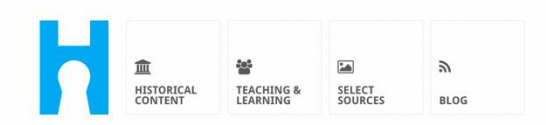

Historiana offers free historical content, ready to use learning activities, and innovative digital tools made by and for history educators across Europe.

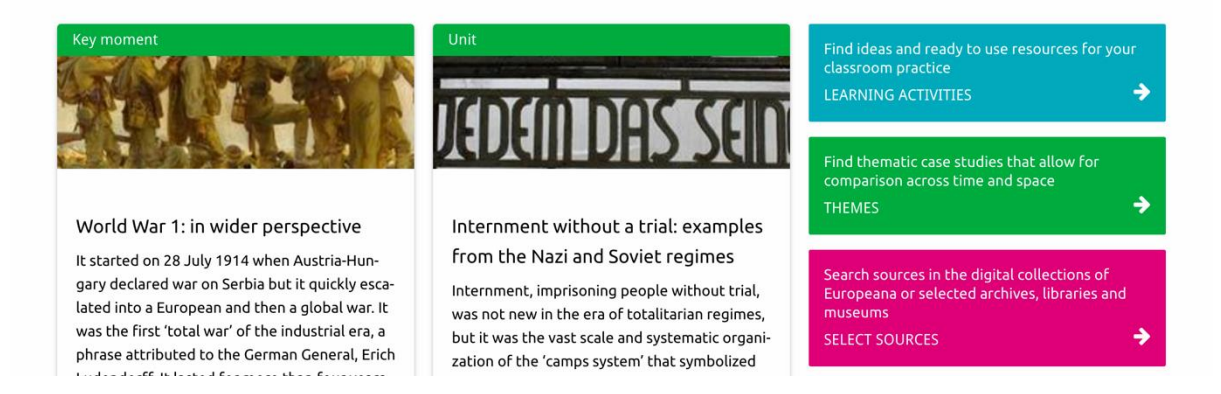

De *Historical content* sectie stelt gebruikers in staat Historiana te doorzoeken op historische thema's, historische periodes en soorten bronnen.

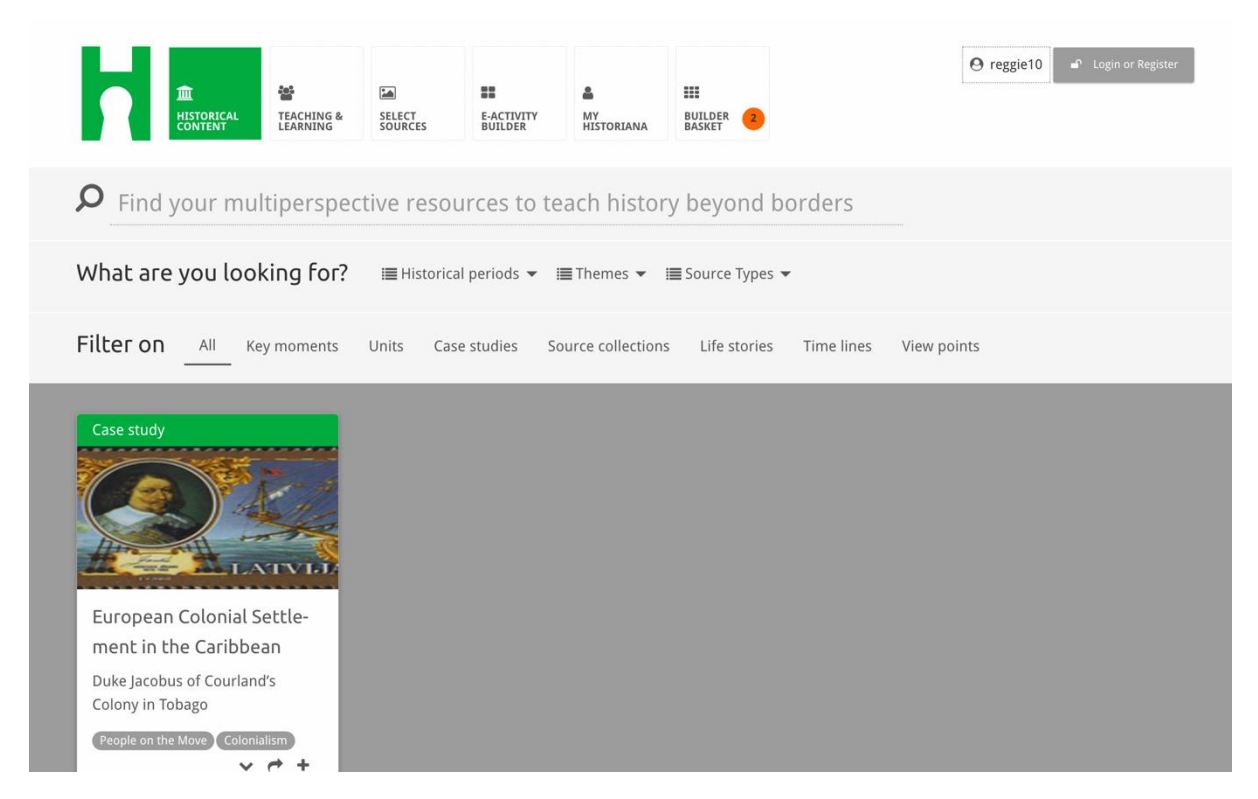

De *teaching and learning* sectie stelt gebruikers in staat Historiana te doorzoeken op aspecten van historisch redeneren, uitdagingen in het lesgeven en onderwijsmethodes.

| E. E                                                                          |                                                                 |                                                                                                    |        |
|-------------------------------------------------------------------------------|-----------------------------------------------------------------|----------------------------------------------------------------------------------------------------|--------|
| HISTORICAL<br>CONTENT LEARNING                                                | SELECT E-ACTIVITY<br>SOURCES BUILDER                            | MY<br>HISTORIANA BUILDER 2                                                                         |        |
| <b>P</b> Find ideas and ready                                                 | -to-use resources for y                                         | our classroom practice                                                                             |        |
| What are you looking for                                                      | ? 🔳 Historical thinking 👻 🖩                                     | ■ Teaching methods 🔻 🔚 Teaching challe                                                             | nges 🔻 |
| Filter on All Learning Activ                                                  | vities Teaching Strategies e                                    | -Learning Activities                                                                               |        |
| Learning Activity                                                             | Teaching strategy                                               | e-Learning Activity                                                                                |        |
| How does propaganda<br>work?<br>Description<br>People on the Move Colonialism | Human Timeline<br>Description<br>People on the Move Colonialism | Why is it so important to<br>dream?<br>Description<br>Tag1 from Historiana<br>Tag2 from Historiana | +      |

De *select sources* sectie kan worden gebruikt om te zoeken in de bronnencollecties op Historiana, de digitale collecties van geselecteerde archieven, musea en bibliotheken, en de Europeana collectie. Geregistreerde en ingelogde gebruikers kunnen hun gevonden bronnen opslaan en gebruiken voor het maken of aanpassen van hun eigen online activiteiten (*eLearning activities*).

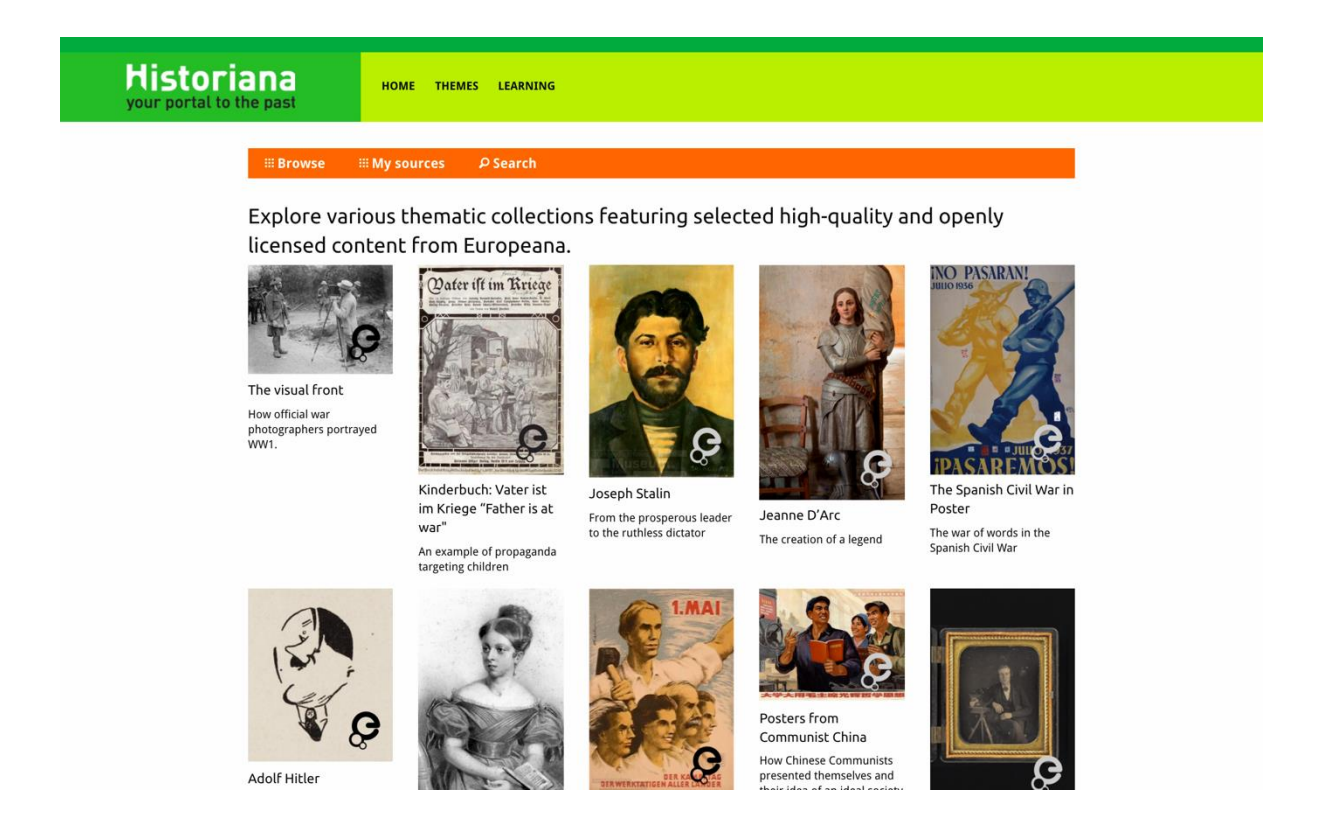

De *eActivity Builder* maakt het mogelijk voor gebruikers om hun eigen *eLearning Activities* te maken in een taal naar eigen keuze.

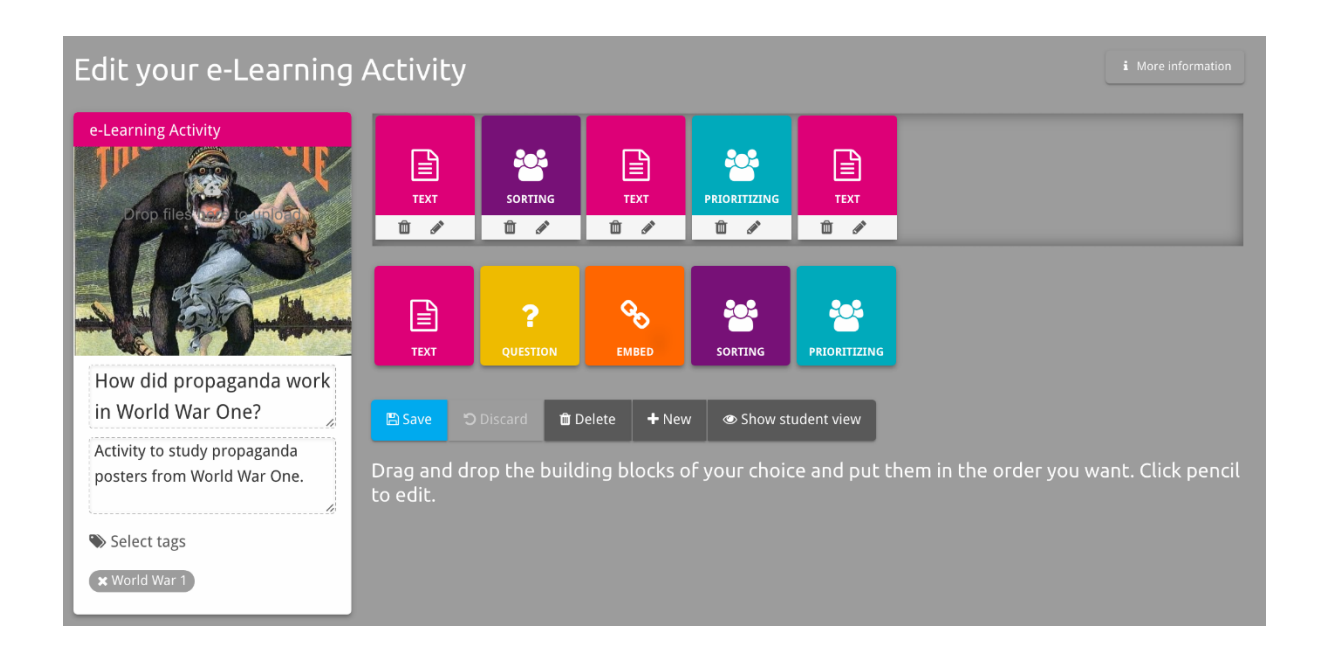

De building blocks in de eLearning activity kunnen gebruikt worden om eLearning activities te maken met de eActivity Builder. Elke blok heeft een eigen functie, ze kunnen worden gecombineerd en naar eigen inzicht in elke willekeurige volgorde worden geplaatst door ze te verslepen.

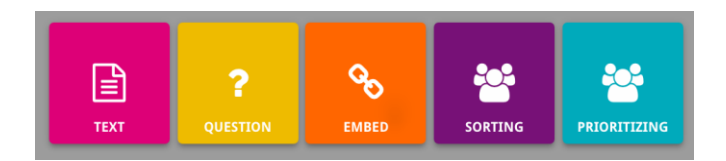

De *MyHistoriana* sectie is een persoonlijke omgevin die uniek is voor iedere gebruiker. Geregistreerde en ingelogde gebruikers kunnen hun eigen bronnen uploaden en de antwoorden van degenen die de *eLearning Activity* hebben ingevuld, terugvinden.

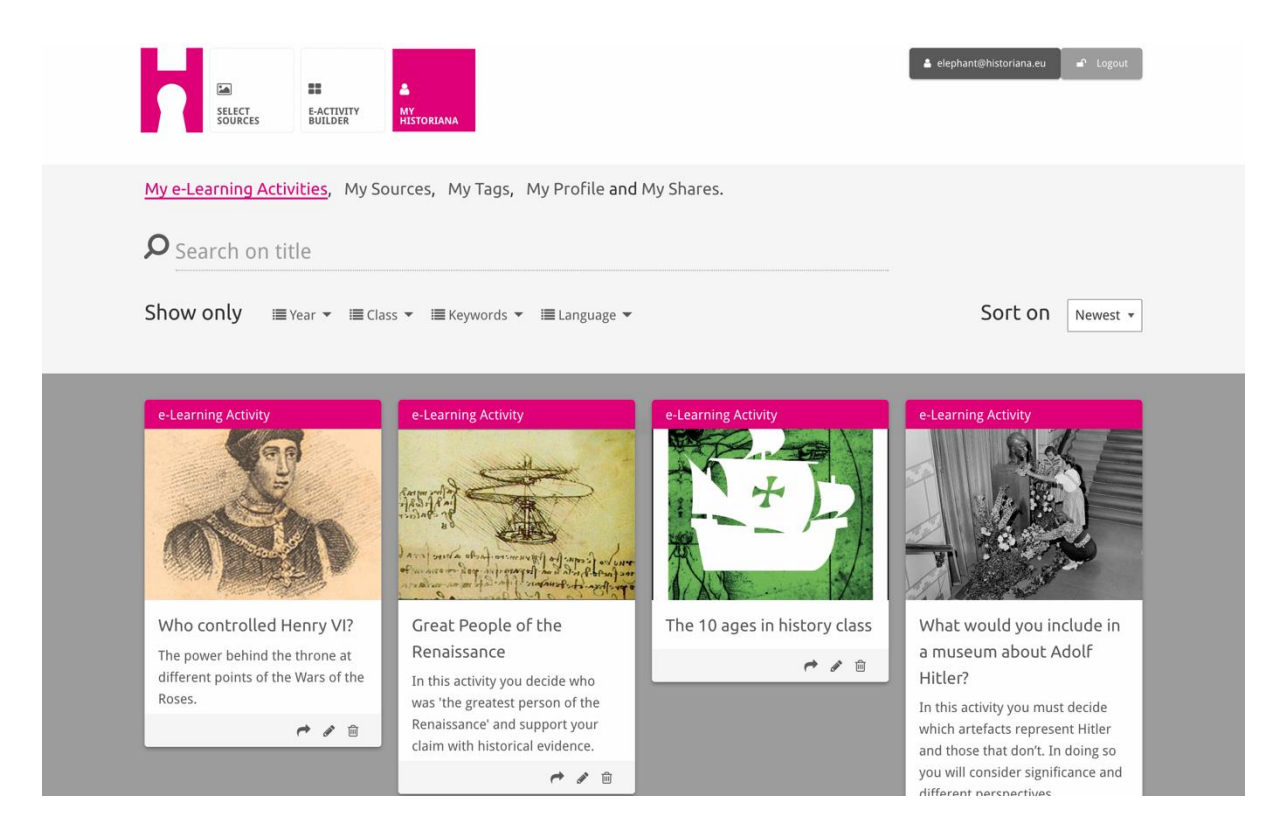

De **index cards** laten de verschillende bronnen zien die beschikbaar zijn op Historiana. De indexkaarten bevatten de volgende informatie over elke bron: de bronsoort, de titel, een afbeelding, een korte beschrijving en labels passend bij de bron. Door op een indexkaart te klikken, worden de bronnen behorend bij de indexkaart geopend.

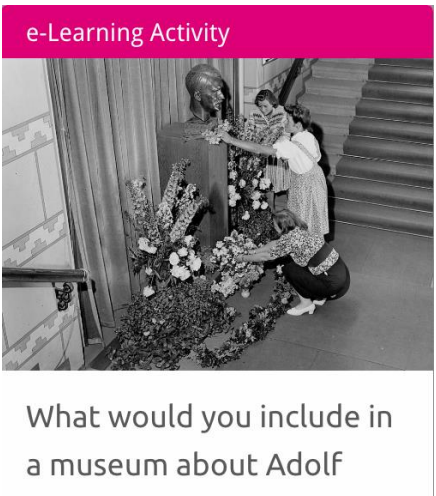

### Hitler?

In this activity you must decide which artefacts represent Hitler and those that don't. In doing so you will consider significance and different perspectives.

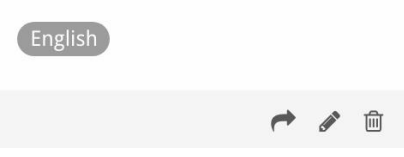

Een indexkaart kan de volgende actieknoppen (action buttons) hebben:

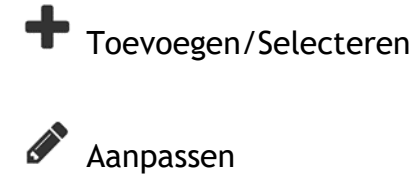

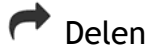

C Kopiëren

Werwijderen

Labels worden ingezet om te helpen bij het organiseren, groeperen en terugvinden van bronnen op Historiana. Door te klikken op een label wordt er een zoekopdracht uitgevoerd voor alle bronnen met dit label.

## Toevoegen en verwijderen labels

Om een label toe te voegen, typ het label dat u wilt gebruiken in het tekstvak en druk op "enter". U zult het label zien verschijnen.

Om een label te verwijderen, klik op de  $[^{(\infty)}]$  verwijder label knop. U zult het label zien verdwijnen.

| SSURCES EACTIVITY MY<br>SSURCES BUILDER MY<br>HISTORIANA                                                                                |                                                                       | Logout € Logout                 |
|----------------------------------------------------------------------------------------------------|-----------------------------------------------------------------------|---------------------------------|
| My e-Learning Activities, My Sources, My                                                                                                | Tags, My Profile and My Shares.                                       |                                 |
| Manage my Tags You use these custo                                                                                                    | om tags to add them to the e-Learning activi                          | ties you create.                |
| Language (Add a new language +                                                                                                    | Year         Add a new year         +           × 2017-2018         - | Class (Add new class or group + |
| Keyword         Add new keywords           *         Cold War           *         Industrial Revolution           *         World War 1 |                                                                       |                                 |

## Maken, opslaan en aanpassen eLearning Activities

Om een *eLearning Activity* aan te maken, sleept u de benodigde blokken naar het werkveld van de *eActivity Builder* en plaatst u hen in de door u gewenste volgorde. Klik op de *edit* [ ? ] knop om de blokken te vullen met inhoud. De meeste bublokken vragen u om bronnen toe te voegen. Deze kunt u toevoegen door te klikken op *add sources* [+].

Om een eLearning Activity op te slaan, klikt u op *back to builder* en op *save*. U kunt uw *eLearning Activity* nu terugvinden in de *MyHistoriana* sectie.

Om een *eLearning Activity* aan te passen, kunt u eerst de gewenste *eLearning Activity* vinden in *My e-Learning Activities* in de *MyHistoriana* sectie en vervolgens te klikken op de *edit* [ ] knop.

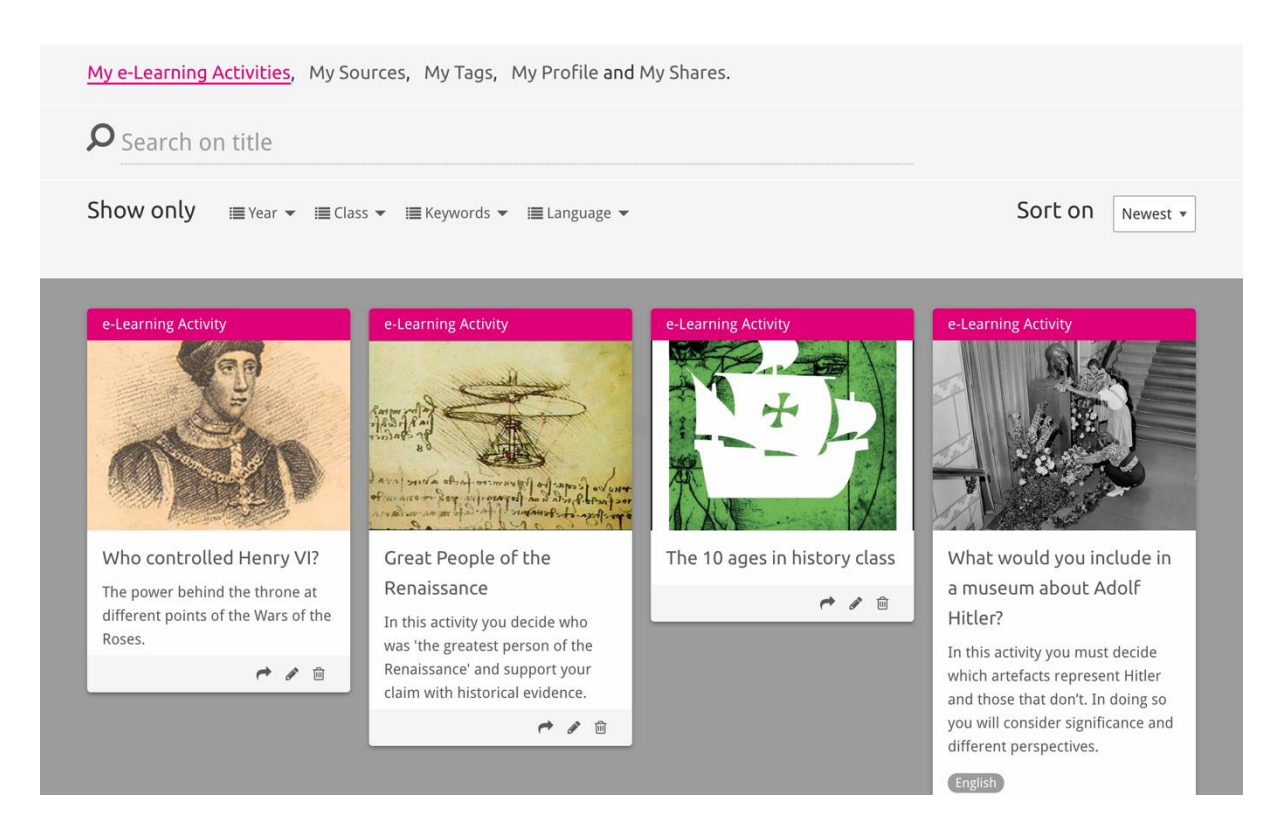

# Importeren en verwijderen van eLearning Activities

Om een bestaande *eLearning Activity* te importeren, gaat u naar de *Teaching and Learning* sectie. Daar kunt u de eLearning Activity vinden en op de *add* [+] knop klikken. U zult dan een bevestiging zien dat de *eLearning Activity* is toegevoegd. Dit betekent dat u de *eLearning Activity* kunt terugvinden in de *MyHistoriana* sectie.

Om een *eLearning Activity* te verwijderen, zoekt u eerst de gewenste *eLearning Activity* op in de *MyHistoriana* sectie en klikt u op de *delete* [1] knop. Vervolgens bevestigt u dat u deze activiteit wilt verwijderen.

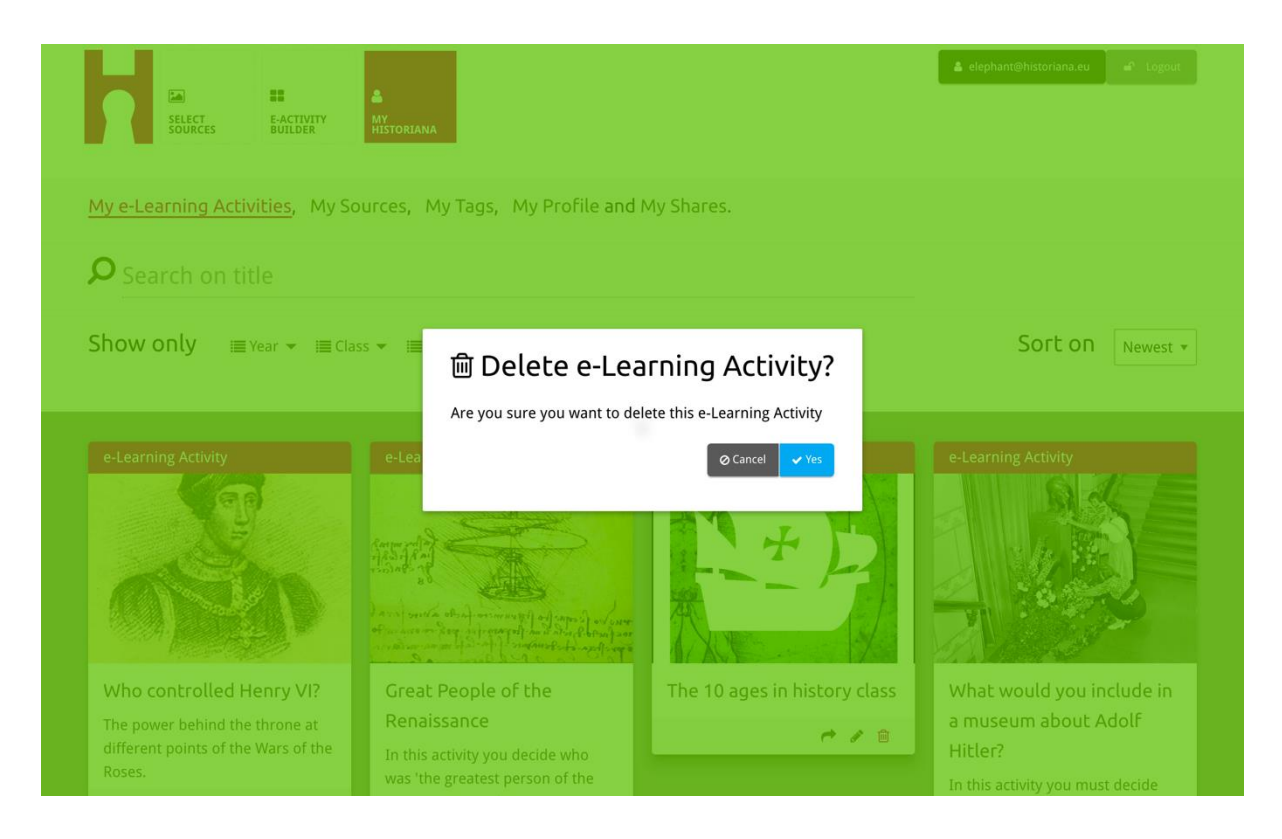

**NB.** Indien u een eLearning Activity verwijdert die u met uw leerlingen heeft gedeeld, zullen bij het verwijderen ervan ook de resultaten van hun werk worden verwijderd.

## ELearning Activities delen

Om een *eLearning Activity* te delen, klikt u op de *share* [*r*] knop. U kunt de *eLearning Activity* delen met leerlingen of anderen via een deelbare link. De deelbare links die u aanmaakt voor anderen, stellen hen in staat de *eLearning Activity* te kopiëren, aan te passen of erop te reageren. De deelbare links die u creëert voor leerlingen, stellen de leerlingen die op de link klikken in staat de volgorde die u heeft aangemaakt te volgen en de vragen te beantwoorden. Door labels (jaarlaag, klas) toe te voegen voor u de *eLearning Activity* deelt met leerlingen, kunt u de antwoorden van leerlingen die deze link hebben gebruikt, controleren.

| Show only Year + E Class + E keywords + E Language + Sort on Newest +                                                                                                    | <u>My e-Learning Activities</u> , My So<br><b>P</b> Search on title                                         | urces, My Tags, My Profile and                                                                                                    | d My Shares.                 |                                                                                                    |
|----------------------------------------------------------------------------------------------------|----------------------------------------------------------------------------------------------------|----------------------------------------------------------------------------------------------------|------------------------------|----------------------------------------------------------------------------------------------------|
| Year     Vear     Class     Vear     Add new tag     Vet stops     Vint stops     Vint stops     In power behind the throne at different points of the Wars of the sets     In this activity you decide who was the greatest person of the Renaissance' and support your claim with historical evidence.     In this activity you decide wide wide wide wide wide wide wide w                                                                                                    | Show only III Year ▼ IIII Clas                                                                              | is 👻 🗐 Keywords 👻 🗐 Language 👻                                                                                                    |                              | Sort on Newest *                                                                                                    |
| Who controlled Henry VI?       Great People of the       The 10 ages in history class       What would you include in a museum about Adolf         The power behind the throne at different points of the Wars of the Roses.       In this activity you decide who was the greatest person of the Renaissance' and support your claim with historical evidence.       In this activity you must decide which artefacts represent Hitler and those that don't. In doing so you will consider significance and | Year<br>2017-2018<br>Year (Add new tag<br>Next steps                                                        | •                                                                                                    | Class Add new tag            |                                                                                                    |
|                                                                                                    | Who controlled Henry VI?<br>The power behind the throne at<br>different points of the Wars of the<br>Roses. | Great People of the<br>Renaissance<br>In this activity you decide who<br>was 'the greatest person of the<br>Renaissance' and support your<br>claim with historical evidence. | The 10 ages in history class | What would you include in<br>a museum about Adolf<br>Hitler?<br>In this activity you must decide<br>which artefacts represent Hitler<br>and those that don't. In doing so<br>you will consider significance and |

## Antwoorden van leerlingen controleren

Om antwoorden van leerlingen te controleren, gaat u naar *MyHistoriana* en klikt u op *MyShares*. Hier ziet u een overzicht van alle keren dat een *eLearning Activity* is gedeeld. Gebruik de labels en vrije zoekopdrachten om de gedeelde link die u zoekt terug te vinden.

| SELECT<br>SOURCES | E-ACTIVITY<br>BUILDER MY<br>HISTORIANA               |                        |       |                  | elephant@historian | a.eu 🖌 🗗 Logout          |
|-------------------|------------------------------------------------------|------------------------|-------|------------------|--------------------|--------------------------|
| My e-Learning /   | Activities, My Sources, My Tags, My Profile a        | and <u>My Shares</u> . |       |                  |                    |                          |
| <b>P</b> Search o | n title                                              |                        |       |                  |                    |                          |
| Show only (F      | ilter on) i≣Year ▼ i≣Class ▼                         |                        |       |                  |                    |                          |
|                   | Title                                                | Year                   | Class | Short link       | Date shared 🗸      | Shared with $\checkmark$ |
| HEN YL            | Who controlled Henry VI?                             |                        |       | https://hi.st/CV | a month ago        | Others                   |
|                   | What would you include in a museum about Adolf Hitle | er?                    |       | https://hi.st/CS | 2 months ago       | Others                   |

### Bronnen selecteren en uploaden

Om bronnen te selecteren, gaat u naar *MySources* in de *MyHistoriana* sectie. Gebruik de vrije zoekopdracht. Klik dan op de [+] *select* knop om de bron die u wilt gebruiken te selecteren. Tenzij u een bron selecteert voor een blok dat bedoeld is voor het gebruik van één bron, is het mogelijk meerdere bronnen te selecteren.

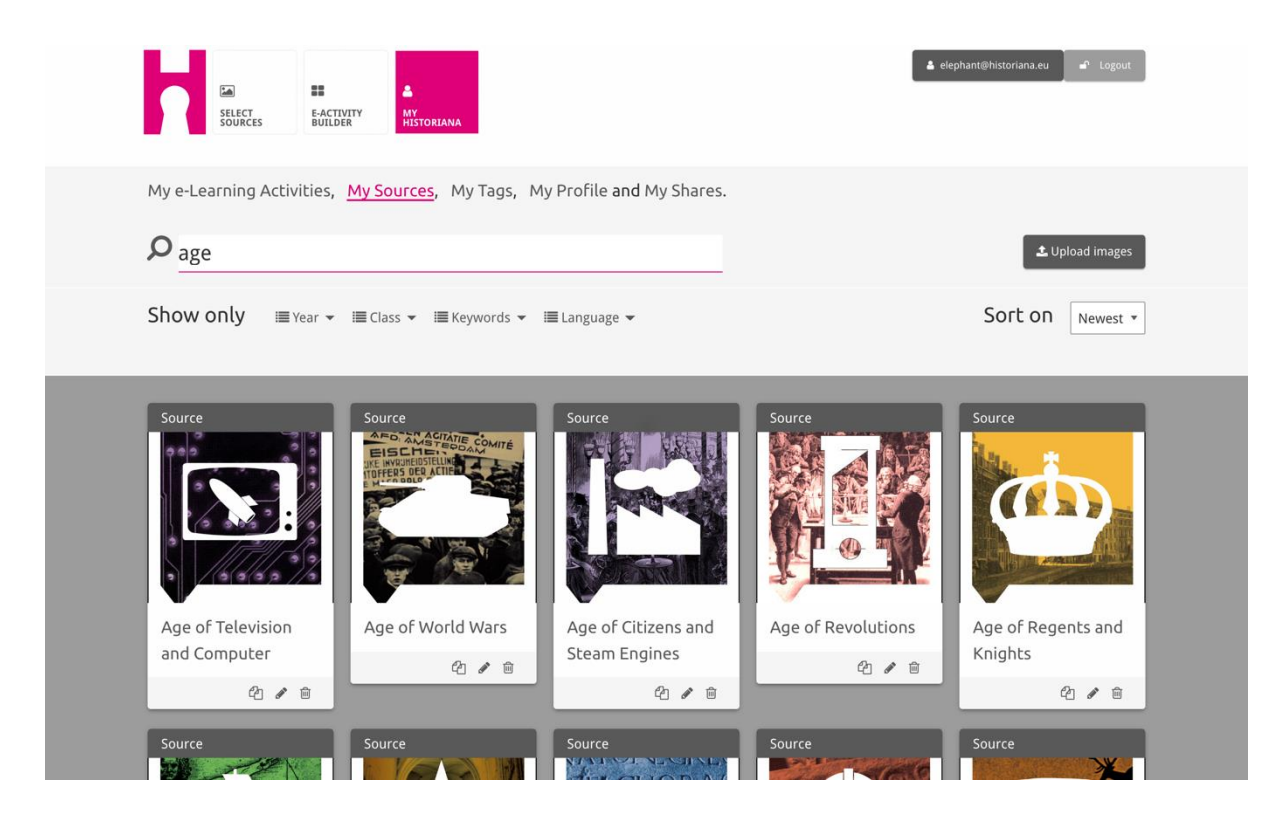

Om bronnen te uploaden, klikt u op *Upload sources*, sleept u bronnen van uw computer naar het gebied waar *drop sources here* staat, klikt u op *upload* en kunt u de informatie die u nodig vindt toevoegen of aanpassen.

| <b>P</b> <sub>Sec</sub> |                       |                   |                               |                          | ▲ Upload images |
|-------------------------|-----------------------|-------------------|-------------------------------|--------------------------|-----------------|
| Shov                    | Upload sou            | irces             |                               |                          | × est *         |
| Sour                    | ок                    |                   | Con Drop files here to upload |                          |                 |
| Rebui<br>Berlin         | lding Our<br>Together | Margaret of Anjou | Duke of Suffolk               | Richard, Duke of<br>York | Henry VI        |

Het blok "text" is bedoeld om informatie te tonen aan leerlingen zonder verdere interactie. Leerlingen zullen de tekst zien die u heeft aangegeven. Het tekstevak is zeer bruikbaar om informatie te leveren die leerlingen nodig hebben om de *eLearning Activity* te begrijpen, om meer informatie toe te voegen na een activiteit en om leerlingen te helpen in te zien hoe de verschillende onderdelen van een *eLearning Activity* met elkaar verbonden zijn.

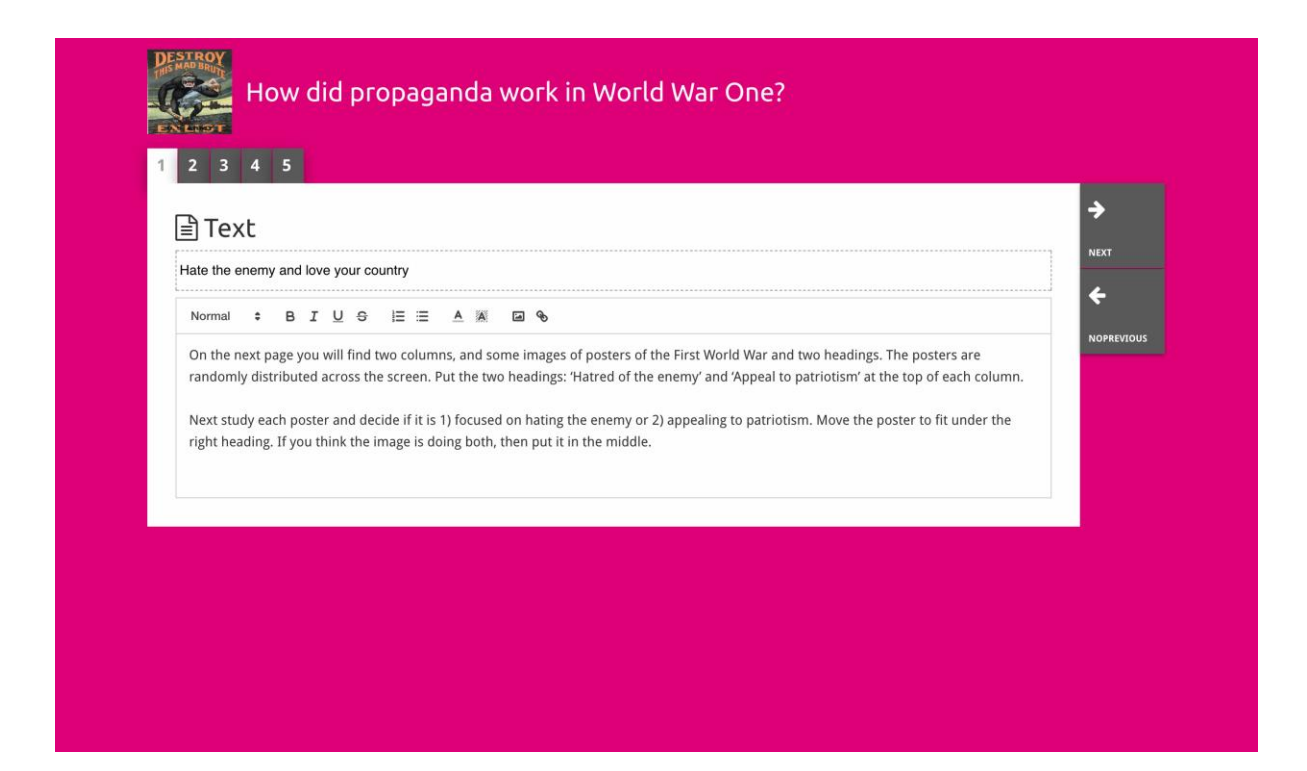

Het blok "question" heeft dezelfde functionaliteit als het tekstvak, maar leerlingen kunnen hier een antwoord typen. Hier kunt u een vraag toevoegen en wat meer informatie als dat nodig is. Leerlingen zien de vraag en de verdere informatie en kunnen hun antwoord geven in een tekstvak eronder. De antwoorden van de leerlingen worden opgeslagen en kunnen worden bekeken door de docent die de link met hen heeft gedeeld.

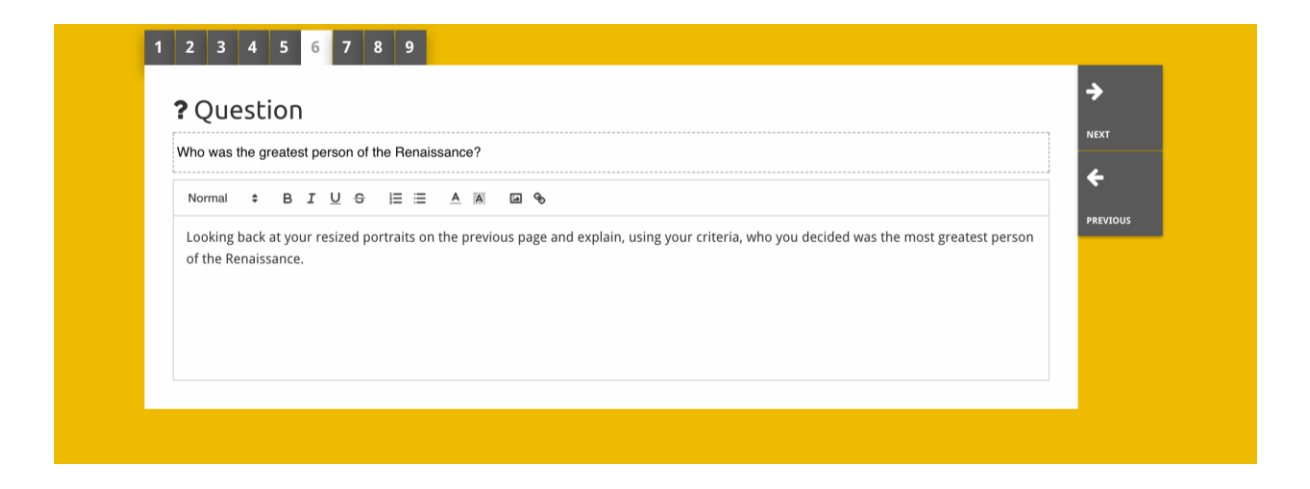

Het "**embed**" vak is bedoeld om informatie toe te voegen die beschikbaar is buiten Historiana, zoals video's, tijdlijnen of externe websites. Om deze informatie toe te voegen, kopieërt u de URL of de embedcode van de website in de daarvoor bedoelde ruimte.

| 1 2 3 4 5                    |  |             |
|------------------------------|--|-------------|
| 🗞 Embed                      |  | <b>&gt;</b> |
| Title for this block         |  |             |
| Optional explanation         |  |             |
| Normal + B I U + E = A A a + |  |             |
| Enter your text              |  |             |
|                              |  |             |
|                              |  |             |
|                              |  |             |
| URL to embed:                |  |             |
|                              |  |             |
| OR the Embed code:           |  |             |
|                              |  |             |
|                              |  |             |
|                              |  |             |

**NB** 'Embedding' werkt alleen als de links en de embedcode nog actief zijn.

Het blok "**sorting**" geeft gebruikers de mogelijkheid een achtergrond te kiezen, bronnen te selecteren en te verwijderen en bijbehorende teksten toe te voegen en te veranderen. Leerlingen kunnen deze teksten lezen en de bronnen over de achtergrond verplaatsen. Leerlingen dienen hun kennis of beoordelingsvermogen te gebruiken om te bepalen waar iedere bron hoort te staan.

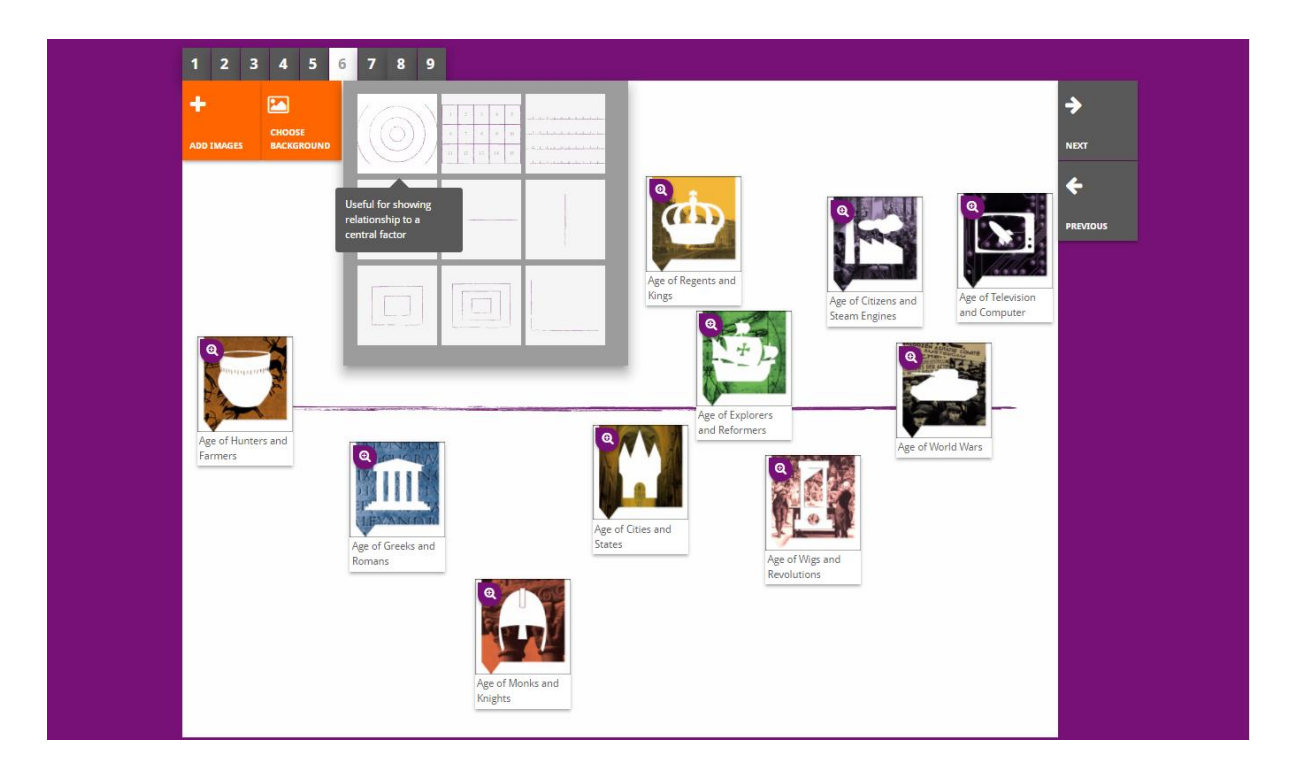

Het blok "**prioritising**" stelt gebruikers in staat bronnen te selecteren, te verwijderen en bijbehorende teksten toe te voegen en aan te passen. Leerlingen kunnen deze bronnen verschuiven, de bijbehorende teksten lezen en de grootte van de bronnen aanpassen.

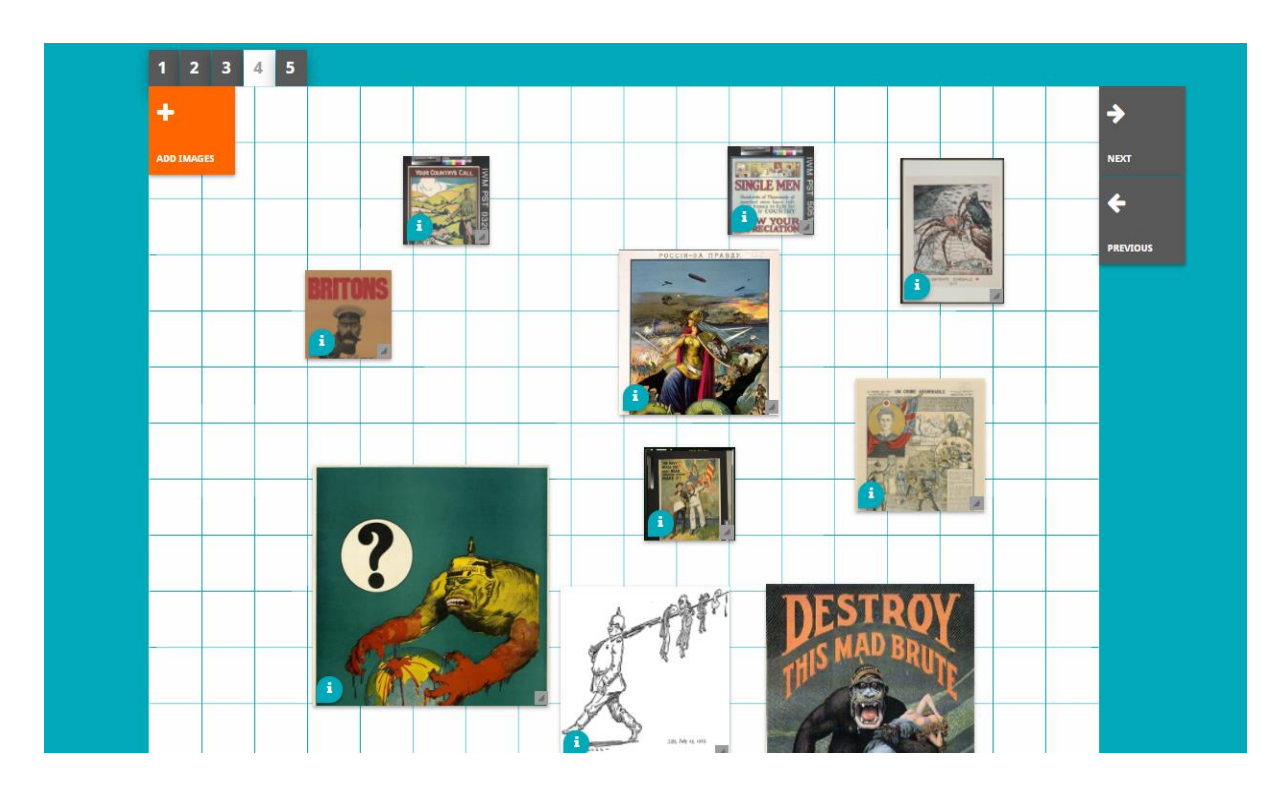

De ontwikkeling van de Historiana eLearningomgeving en deze handleiding wordt mede gefinancierd door het Erasmus+ programma van de Europese Unie.